# Installer et configurer FindIT Network Manager et FindIT Network Probe sur une machine virtuelle VMware

## Objectif

Cisco FindIT Network Management fournit des outils qui vous aident à surveiller, gérer et configurer facilement vos périphériques réseau de la gamme Cisco 100 à 500, tels que les commutateurs, les routeurs et les points d'accès sans fil (WAP), à l'aide de votre navigateur Web. Il vous informe également des notifications relatives aux périphériques et à l'assistance Cisco, telles que la disponibilité du nouveau micrologiciel, l'état des périphériques, les mises à jour des paramètres réseau et tous les périphériques connectés qui ne sont plus couverts par la garantie ou par un contrat d'assistance.

FindIT Network Management est une application distribuée qui comprend deux composants ou interfaces distincts : un ou plusieurs sondes appelées FindIT Network Probe et un seul gestionnaire appelé FindIT Network Manager.

Une instance de FindIT Network Probe installée sur chaque site du réseau effectue la détection du réseau et communique directement avec chaque périphérique Cisco. Dans un réseau de site unique, vous pouvez choisir d'exécuter une instance autonome de FindIT Network Probe. Cependant, si votre réseau comprend plusieurs sites, vous pouvez installer FindIT Network Manager à un emplacement pratique et associer chaque sonde au gestionnaire. À partir de l'interface Manager, vous pouvez obtenir une vue de haut niveau de l'état de tous les sites de votre réseau et vous connecter à la sonde installée sur un site particulier lorsque vous souhaitez afficher des informations détaillées pour ce site.

Cet article explique comment installer et configurer FindIT Network Manager et FindIT Network Probe à l'aide d'une machine virtuelle VMware.

**Note:** Si vous préférez installer et configurer FindIT Network Manager et Probe sur une autre plate-forme, cliquez <u>ici</u> pour Oracle VM VirtualBox Manager ou cliquez <u>ici</u> pour Microsoft Hyper-V Manager.

## Installer FindIT Network Manager sur VMware

Pour FindIT Network Manager, une image de machine virtuelle au format Open Virtual Appliance (OVA) peut être déployée sur les produits VMware.

Installez FindIT Network Manager à l'aide de l'une des machines virtuelles disponibles cidessous, puis configurez son déploiement :

**VMware Fusion** 

Client VMware vSphere

VMware Workstation Pro

Configurer le gestionnaire de réseau FindIT déployé

Installez FindIT Network Probe à l'aide de l'une des machines virtuelles disponibles :

VMware Fusion

Client VMware vSphere

VMware Workstation Pro

Configurer la sonde de réseau FindIT déployée

## Installer FindIT Network Manager à l'aide de VMware Fusion

Procédez comme suit pour déployer l'image de machine virtuelle OVA vers VMware Fusion.

Étape 1. Téléchargez l'image de la machine virtuelle OVA FindIT Network Manager depuis le <u>site Cisco Small Business</u>.

Étape 2. Lancez l'application VMware Fusion sur votre serveur ou ordinateur.

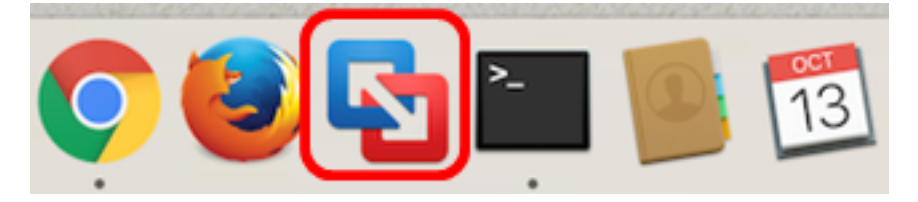

Note: Dans cet exemple, Mac OS X El Capitan est utilisé.

Étape 3. Cliquez sur Importer une machine virtuelle existante, puis sur Continuer.

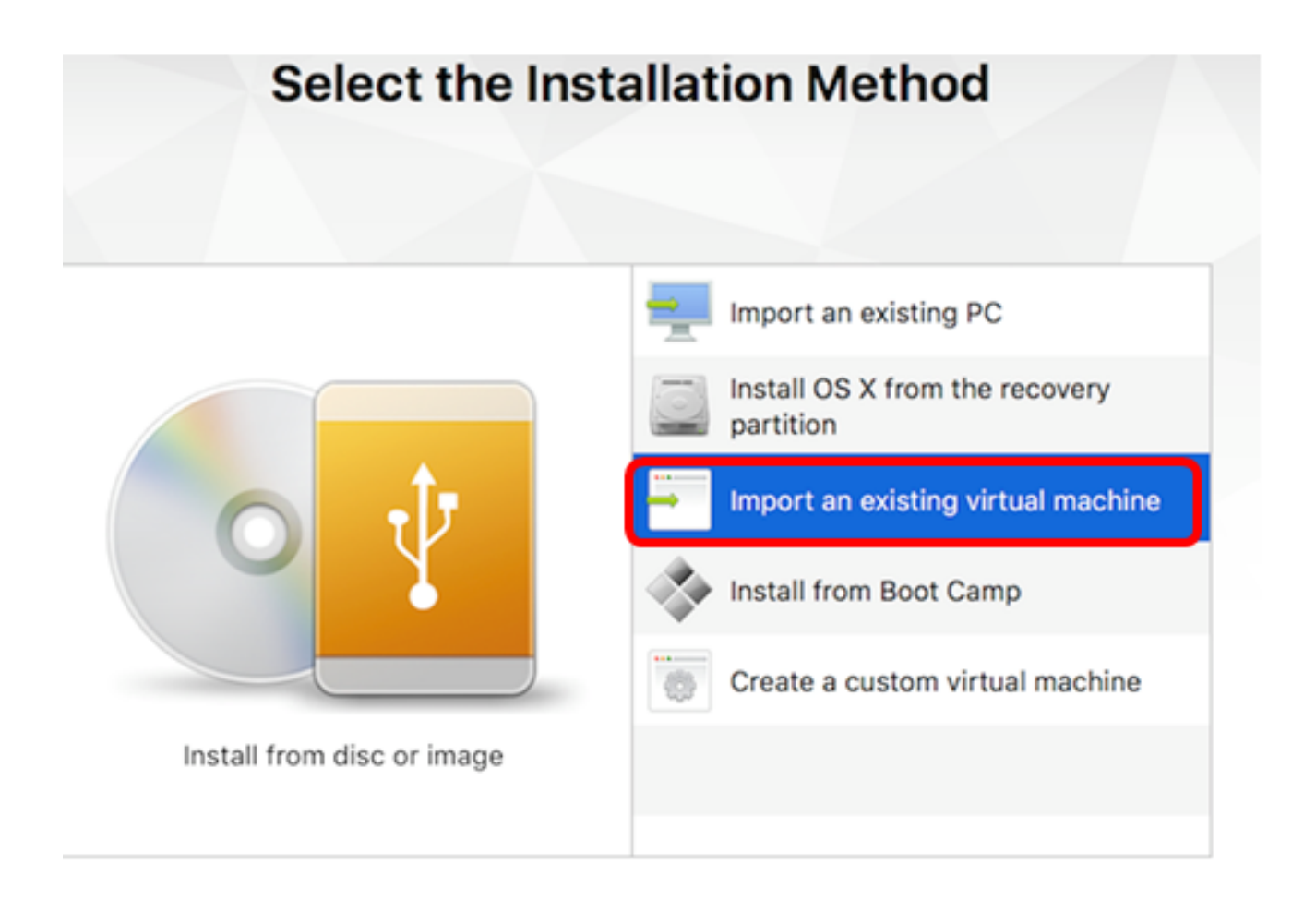

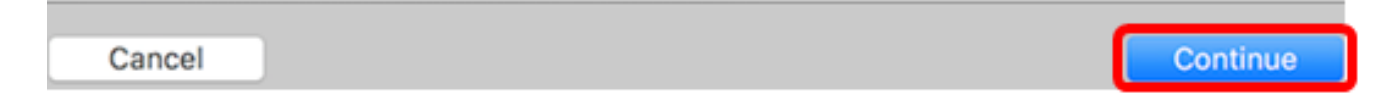

Note: Vous pouvez également cliquer sur le bouton Ajouter, puis sur Importer.

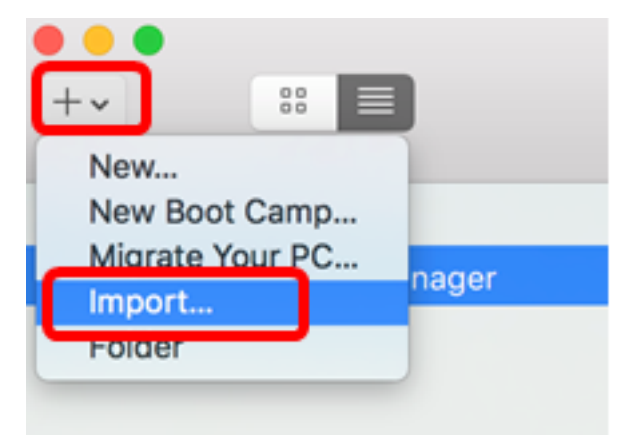

Étape 4. Cliquez sur Choisir un fichier.

| Choose an Existing Virtual Machine |                  |  |  |  |
|------------------------------------|------------------|--|--|--|
| Recent items:                      | \$ ~             |  |  |  |
|                                    |                  |  |  |  |
|                                    |                  |  |  |  |
| Choose File                        |                  |  |  |  |
| Cancel                             | Go Back Continue |  |  |  |

Étape 5. Cliquez sur l'image OVA téléchargée à l'étape 1, puis cliquez sur **Ouvrir**.

| Name                                      | ^ | Date Modified        |
|-------------------------------------------|---|----------------------|
| CentOS68-FindITManager-1.0.0.20160928.ova |   | Oct 4, 2016, 5:13 AM |
| OpenWRT-FindITProbe-1.0.1.16301.ova       |   | Oct 4, 2016, 2:36 AM |
|                                           |   |                      |
|                                           |   |                      |
|                                           |   |                      |
|                                           |   |                      |
|                                           |   |                      |
|                                           |   |                      |
|                                           |   |                      |
|                                           |   |                      |
|                                           |   |                      |
|                                           |   |                      |
|                                           |   |                      |
|                                           |   |                      |
|                                           |   |                      |
|                                           |   |                      |
|                                           |   |                      |
|                                           |   |                      |
|                                           |   |                      |
|                                           |   | Upen                 |
|                                           |   |                      |

Étape 6. Cliquez sur **Continue**.

# **Choose an Existing Virtual Machine**

| CentOS68-FindIT | Manager-1.0.0.20160928 |             |     |
|-----------------|------------------------|-------------|-----|
| Type: Other     |                        | Show in Fin | der |
|                 |                        |             |     |
|                 |                        |             |     |
|                 |                        |             |     |
|                 |                        |             |     |
|                 |                        |             |     |
|                 |                        |             |     |
|                 | Choose File            |             |     |
|                 |                        |             |     |

| Save As:                                                                           | FindIT Network Manager.vmwarevm                                                                                                    |  |
|------------------------------------------------------------------------------------|----------------------------------------------------------------------------------------------------|--|
| Tags:                                                                              |                                                                                                    |  |
| Where:                                                                             | 📄 Virtual Machines 📀                                                                                                    |  |
| <ul> <li>Share this</li> <li>Some featur</li> <li>Sharing is of folder.</li> </ul> | virtual machine with other users on this Mac<br>as will be limited when sharing a virtual machine.<br>Ily available when the virtual machine is saved in a shared |  |
|                                                                                    | Cancel Save                                                                                                    |  |

Note: Dans cet exemple, FindIT Network Manager.wmwarevm est utilisé.

Étape 8. Click Save.

Étape 9. Examinez la synthèse de la machine virtuelle, puis cliquez sur Terminer.

# Finish

The configuration of the virtual machine is now complete.

#### Virtual Machine Summary

Guest Operating System CentOS 64-bit Memory 2 GB Networking Autodetect (Bridged) Device Summary CD/DVD, Floppy

To change the default virtual machine settings, click Customize Settings. To run the virtual machine now, click Finish.

Customize Settings

Cancel

Étape 10. Une fois la machine virtuelle déployée affichée, cliquez sur le bouton Lire.

Finish

Go Back

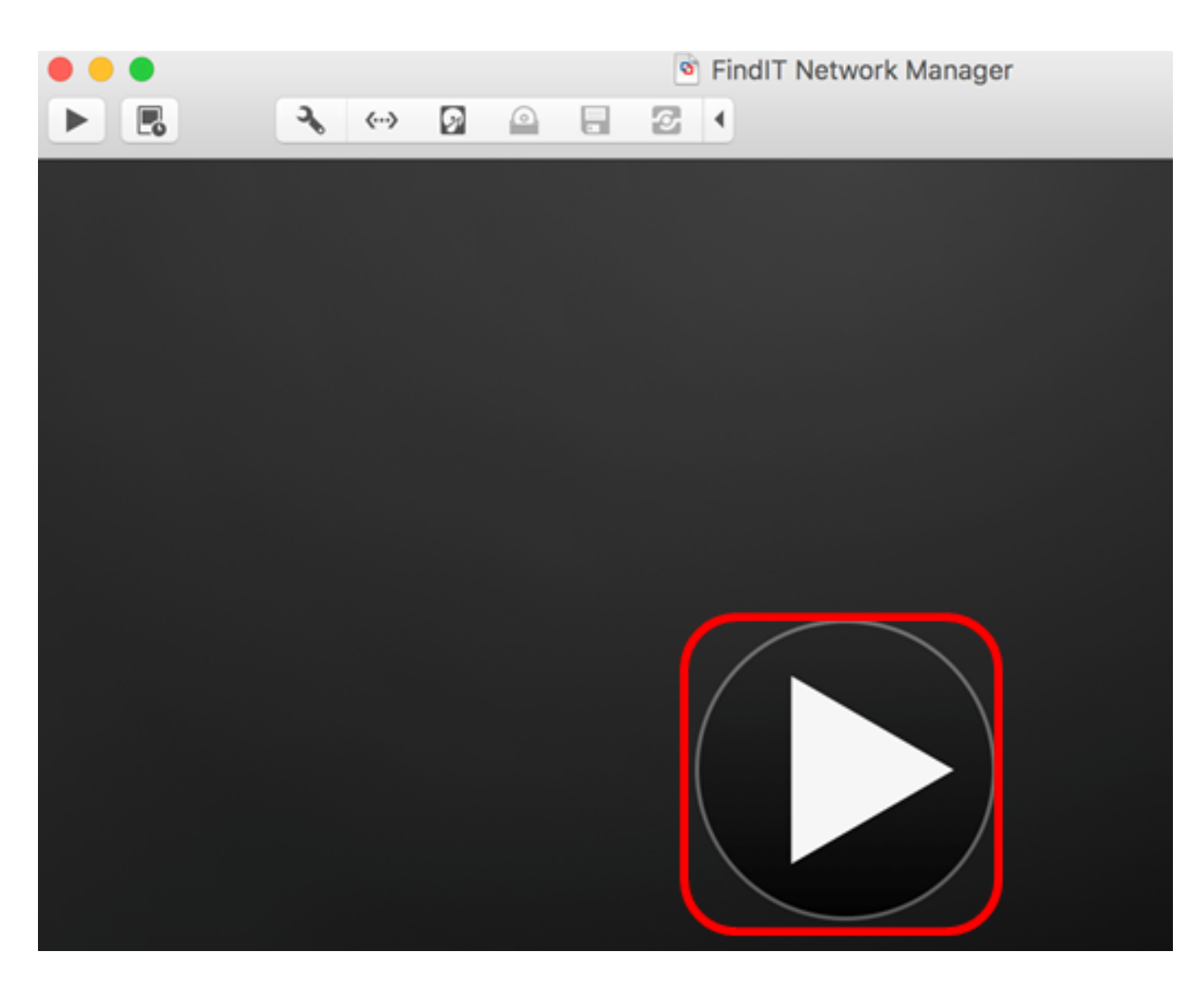

**Note:** Une fois le déploiement terminé, FindIT Network Manager s'affiche dans la bibliothèque de machines virtuelles sous MACHINES VIRTUELLES.

| •••        | Virtual Machine Library |                             |  |
|------------|-------------------------|-----------------------------|--|
| + ~<br>Add | View                    | Start Up Settings Snapshots |  |
| VIRTUAL N  | IACHINES                | Name                        |  |
| Find       | IIT Network Manager     | FindIT Network Manager      |  |

Étape 11. Passez à la section <u>Configurer le gestionnaire de réseau FindIT déployé</u> pour configurer l'appliance déployée.

#### [Haut de la page]

Installer FindIT Network Manager à l'aide du client VMware vSphere

Procédez comme suit pour déployer l'image de machine virtuelle OVA sur le client VMware vSphere.

**Important :** Avant de procéder à l'installation, assurez-vous que vous disposez des éléments suivants :

- Informations d'identification du serveur vCenter ou ESXi :
  - Nom ou adresse IP
  - -Nom de l'utilisateur
  - -Mot de passe
- Datastore préconfiguré dans le serveur
- Réseau de machines virtuelles préconfiguré

Étape 1. Téléchargez l'image de la machine virtuelle OVA FindIT Network Manager depuis le <u>site Cisco Small Business</u>.

Étape 2. Lancez le client VMware vSphere sur votre serveur ou ordinateur.

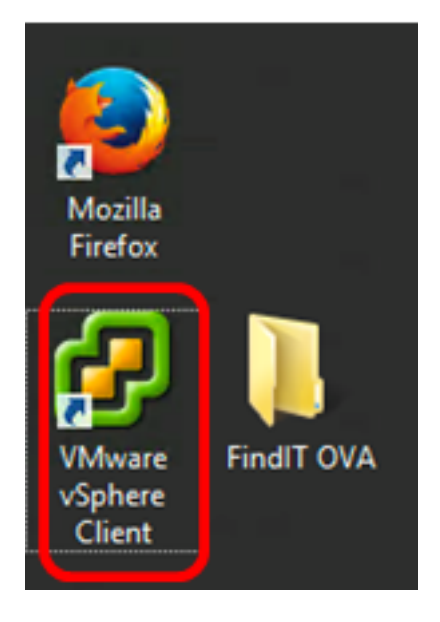

Note: Dans cet exemple, le système d'exploitation Windows 2012 Server R2 est utilisé.

Étape 3. Entrez le nom ou l'adresse IP du serveur vCenter ou ESXi dans le champ *Adresse IP / Nom*.

| Ø VN                                                                                                    | /ware vSphere Client                                                               |  |  |
|----------------------------------------------------------------------------------------------------|------------------------------------------------------------------------------------|--|--|
| <b>vm</b> ware <sup>,</sup>                                                                                                    |                                                                                    |  |  |
| VMware vSphere"                                                                                                    |                                                                                    |  |  |
| Client                                                                                                    |                                                                                    |  |  |
| All vSphere features introduced in vSphere 5.5 and beyond are<br>available only through the vSphere Web Client. The traditional<br>vSphere Client will continue to operate, supporting the same<br>feature set as vSphere 5.0. |                                                                                    |  |  |
| To directly manage a sing<br>To manage multiple hosts<br>vCenter Server.                                                                                                    | le host, enter the IP address or host name.<br>, enter the IP address or name of a |  |  |
| IP address / Name:                                                                                                    | 10.2.0.10                                                                          |  |  |
| User name:                                                                                                    |                                                                                    |  |  |
| Password:                                                                                                    |                                                                                    |  |  |
|                                                                                                    | Use Windows session credentials                                                    |  |  |
|                                                                                                    | Login Close                                                                        |  |  |

Note: Dans cet exemple, l'adresse IP du serveur ESXi 10.2.0.10 est utilisée.

Étape 4. Entrez le nom d'utilisateur et le mot de passe du serveur dans les champs *User name* et *Password*.

| To directly manage a single host, enter the IP address or host name.<br>To manage multiple hosts, enter the IP address or name of a<br>vCenter Server. |                                 |       |  |  |
|----------------------------------------------------------------------------------------------------|---------------------------------|-------|--|--|
| IP address / Name:                                                                                                    | 10.2.0.10                       |       |  |  |
| User name:                                                                                                    | cisco                           |       |  |  |
| Password:                                                                                                    | ******                          |       |  |  |
|                                                                                                    | Use Windows session credentials |       |  |  |
|                                                                                                    | Login                           | Close |  |  |

Étape 5. Cliquez sur **Connexion**.

Étape 6. (Facultatif) Si aucun data store n'a été créé sur le serveur, ajoutez un nouveau

stockage dans l'onglet Configuration.

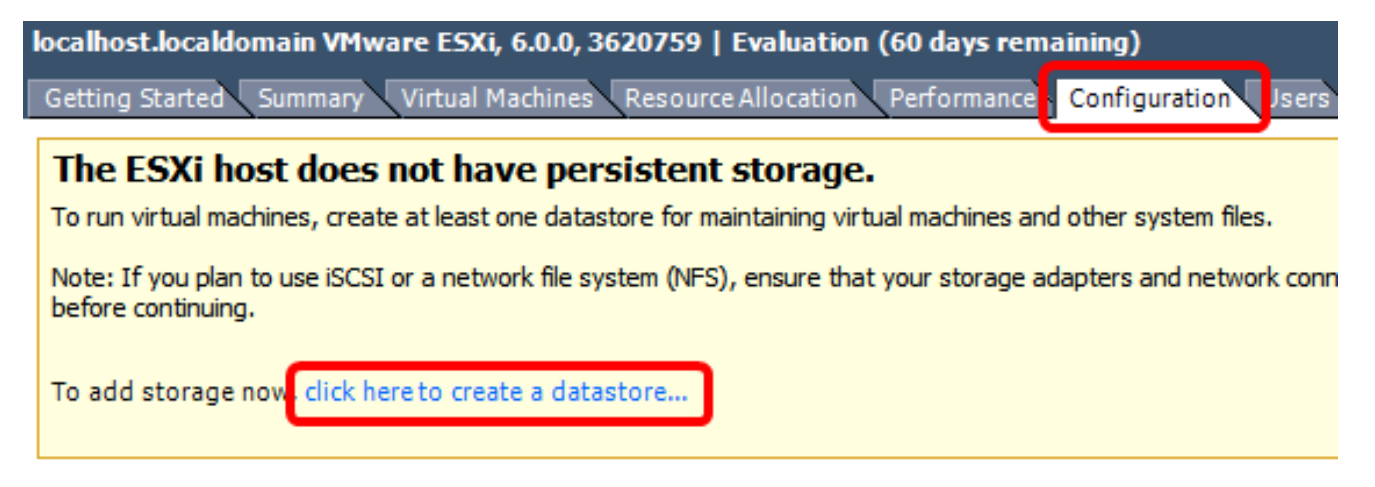

Étape 7. Cliquez sur Fichier > Déployer le modèle OVF.

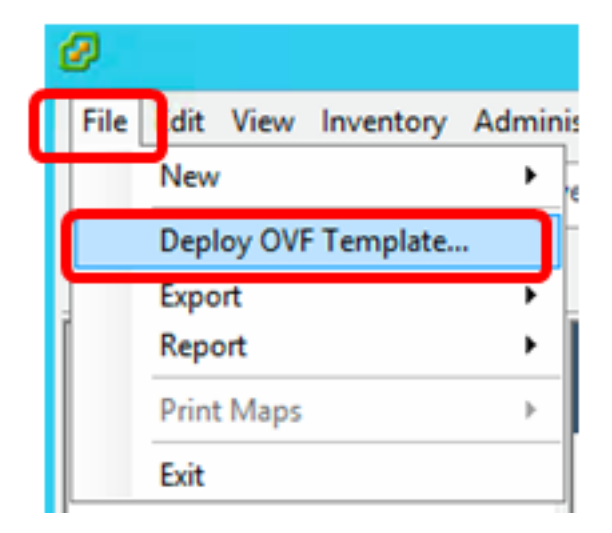

Étape 8. Cliquez sur Browse.

| Deploy from a file or URL                                                                                                    |        |  |  |  |
|----------------------------------------------------------------------------------------------------|--------|--|--|--|
| -                                                                                                    | Browse |  |  |  |
| Enter a URL to download and install the OVF package from the Internet, or specify a location accessible from your computer, such as a local hard drive, a network share, or a CD/DVD drive. |        |  |  |  |

Étape 9. Cliquez sur l'image OVA téléchargée à l'étape 1, puis cliquez sur Ouvrir.

| Name                                  | Date modified    | Туре     |
|---------------------------------------|------------------|----------|
| CentOS68-FindITManager-1.0.0.20161012 | 10/18/2016 12:32 | OVA File |
| OpenWRT-FindITProbe-1.0.1.16736       | 10/17/2016 11:56 | OVA File |

| <   | ш                                 |                 |               | > |
|-----|-----------------------------------|-----------------|---------------|---|
| me: | CentOS68-FindITManager-1.0.0.2℃ ∨ | OVF packages (* | .ovf;*.ova) 🗸 | ] |
|     |                                   | Open            | Cancel        |   |

Étape 10. Cliquez sur Next pour continuer.

| Deploy from a file or URL                                                                                                    | 7      |
|----------------------------------------------------------------------------------------------------|--------|
| Enter a URL to download and install the OVF package from the Internet, or specify a location accessible from your computer, such as a local hard drive, a network share, or a CD/DVD drive. | J      |
|                                                                                                    |        |
|                                                                                                    |        |
|                                                                                                    |        |
|                                                                                                    |        |
|                                                                                                    |        |
| < Back Next >                                                                                                    | Cancel |

Étape 11. Cliquez sur **Next** (Suivant).

| Product:       | CentOS67_OM_Template                                     |        |        |        |
|----------------|----------------------------------------------------------|--------|--------|--------|
| Version:       |                                                          |        |        |        |
| Vendor:        |                                                          |        |        |        |
| Publisher:     | No certificate present                                   |        |        |        |
| Download size: | 1.2 GB                                                   |        |        |        |
| Size on disk:  | 2.1 GB (thin provisioned)<br>16.0 GB (thick provisioned) |        |        |        |
| Description:   |                                                          |        |        |        |
|                |                                                          |        |        |        |
|                |                                                          |        |        |        |
|                |                                                          |        |        |        |
|                |                                                          |        |        |        |
|                |                                                          |        |        |        |
|                |                                                          |        |        |        |
|                |                                                          |        |        |        |
|                |                                                          |        |        |        |
|                |                                                          |        |        |        |
|                |                                                          | < Back | Next > | Cancel |

Étape 12. Entrez un nom pour FindIT Network Manager dans le champ *Nom*, puis cliquez sur **Suivant**.

| Name:<br>FindIT Network Manager                           |                  |                  |        |
|-----------------------------------------------------------|------------------|------------------|--------|
| The name can contain up to 80 characters and it must be u | nique within the | inventory folder | r.     |
|                                                           |                  |                  |        |
|                                                           |                  |                  |        |
|                                                           |                  |                  |        |
|                                                           |                  |                  |        |
|                                                           |                  |                  |        |
|                                                           |                  |                  |        |
|                                                           |                  |                  |        |
|                                                           |                  |                  |        |
|                                                           |                  |                  |        |
|                                                           |                  |                  |        |
|                                                           |                  |                  |        |
|                                                           |                  |                  |        |
|                                                           |                  |                  |        |
|                                                           |                  |                  |        |
|                                                           |                  |                  |        |
|                                                           | < Back           | Next >           | Cancel |

Note: Dans cet exemple, FindIT Network Manager est utilisé.

Étape 13. Choisissez un stockage de destination pour la machine virtuelle FindIT Network Manager, puis cliquez sur **Suivant**.

Select a destination storage for the virtual machine files:

| Name                         | Drive Type      | Capacity        | Provisioned | Free      | Туре     |
|------------------------------|-----------------|-----------------|-------------|-----------|----------|
| OSDataStore                  | Non-SSD         | 456.25 GB       | 974.00 MB   | 455.30 GB | VMFS5    |
| 👔 Virtual Machine DataStore  | Non-SSD         | 2.72 TB         | 105.13 GB   | 2.62 TB   | VMFS5    |
|                              |                 |                 |             |           |          |
|                              |                 |                 |             |           |          |
|                              |                 |                 |             |           |          |
|                              |                 |                 |             |           |          |
|                              |                 |                 |             |           |          |
|                              |                 |                 |             |           |          |
| <                            | m               |                 |             |           | >        |
|                              |                 |                 |             |           |          |
| Disable Storage DRS for this | virtual machine |                 |             |           |          |
| Coloct a datastara           |                 |                 |             |           |          |
| Select a valasione.          |                 |                 |             |           |          |
| Name Drive 7                 |                 | bu Dravisian ad | - Free      | Turne     | This Due |
| Name Drive 1                 | ype Capaci      | ty Provisioned  | Free        | Туре      | Thin Pro |
| Name Drive 1                 | ype Capaci      | ty Provisioned  | Free        | Туре      | Thin Pro |
| Name Drive 1                 | ype Capaci      | ty Provisioned  | Free        | Туре      | Thin Pro |
| Name Drive 1                 | ype Capaci      | ty Provisioned  | Free        | Туре      | Thin Pro |
| Name Drive 1                 | ype Capaci      | ty Provisioned  | Free        | Туре      | Thin Pro |
| Name Drive 1                 | ype Capaci      | ty Provisioned  | Free        | Туре      | Thin Pro |
| Name Drive 1                 | ype Capaci      | ty Provisioned  | Free        | Туре      | Thin Pro |
| Name Drive 1                 | ype Capaci      | ty Provisioned  | Free        | Туре      | Thin Pro |
| Name Drive 1                 | ype Capaci      | ty Provisioned  | Free        | Туре      | Thin Pro |
| Name Drive 1                 | ype Capaci      | ty Provisioned  | Free        | Туре      | Thin Pro |

Note: Dans cet exemple, Virtual Machine DataStore est sélectionné.

Étape 14. Cliquez sur une provision de stockage, puis sur Suivant.

| Datastore:                                                                 | Virtual Machine DataSto | ore    |        |        |
|----------------------------------------------------------------------------|-------------------------|--------|--------|--------|
| Available space (GB):                                                      | 2684.9                  |        |        |        |
| Thick Provision Lazy Zer<br>C Thick Provision Eager Ze<br>C Thin Provision | oed<br>eroed            |        |        |        |
|                                                                            |                         |        |        |        |
|                                                                            |                         |        |        |        |
|                                                                            |                         |        |        |        |
|                                                                            |                         |        |        |        |
|                                                                            |                         |        |        |        |
|                                                                            |                         | < Back | Next > | Cancel |

Les options sont les suivantes :

- Thick Provisioning Lazy Zeroed : cette option crée un disque virtuel dans un format épais par défaut.
- Épaisseur de mise en service Zéroé Cela crée un type de disque virtuel épais qui prend en charge les fonctionnalités de mise en grappe.
- Disposition mince : vous pouvez utiliser ce format pour économiser de l'espace de stockage.

Note: Dans cet exemple, Thick Provisioning Lazy Zeroed est sélectionné.

Étape 15. Choisissez un réseau, puis cliquez sur Suivant.

| ource Networks        | Destination Networks |   |
|-----------------------|----------------------|---|
| 'M Network            | VM Network           |   |
|                       |                      |   |
|                       |                      |   |
| -                     |                      |   |
|                       | III                  | 3 |
| scription:            |                      |   |
| ne VM Network network |                      | ľ |
|                       |                      | • |
|                       |                      |   |
|                       |                      |   |
|                       |                      |   |
|                       |                      |   |
|                       |                      |   |
|                       |                      |   |
|                       |                      |   |
|                       |                      |   |

Note: Dans cet exemple, le réseau de machines virtuelles est utilisé.

Étape 16. Vérifiez les paramètres configurés.

When you click Finish, the deployment task will be started.

| Deployment settings:          |                                                     |
|-------------------------------|-----------------------------------------------------|
| OVF file:                     | C:\Users\Administrator\Desktop\FindITBeta6\CentOS68 |
| Download size:                | 1.2 GB                                              |
| Size on disk:                 | 16.0 GB                                             |
| Name:                         | FindIT Network Manager                              |
| Host/Cluster:                 | localhost.router-mine.com                           |
| Datastore:                    | Virtual Machine DataStore                           |
| Disk provisioning:            | Thick Provision Lazy Zeroed                         |
| Network Mapping:              | "VM Network" to "VM Network"                        |
|                               |                                                     |
|                               |                                                     |
|                               |                                                     |
|                               |                                                     |
|                               |                                                     |
|                               |                                                     |
|                               |                                                     |
|                               |                                                     |
|                               |                                                     |
|                               |                                                     |
|                               |                                                     |
|                               |                                                     |
|                               |                                                     |
| Power on after deployment     |                                                     |
| i oner en en en en exproyment |                                                     |
|                               |                                                     |
|                               |                                                     |
|                               | < Back Finish Cancel                                |
|                               |                                                     |

Étape 17. (Facultatif) Cochez la case **Mise sous tension après le déploiement** pour lancer la machine virtuelle après le déploiement.

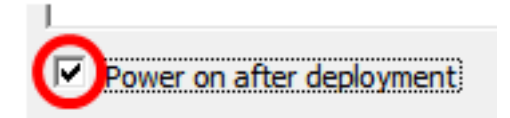

Étape 18. Cliquez sur Finish pour terminer l'installation.

Étape 19. Une fois le déploiement terminé, cliquez sur Fermer.

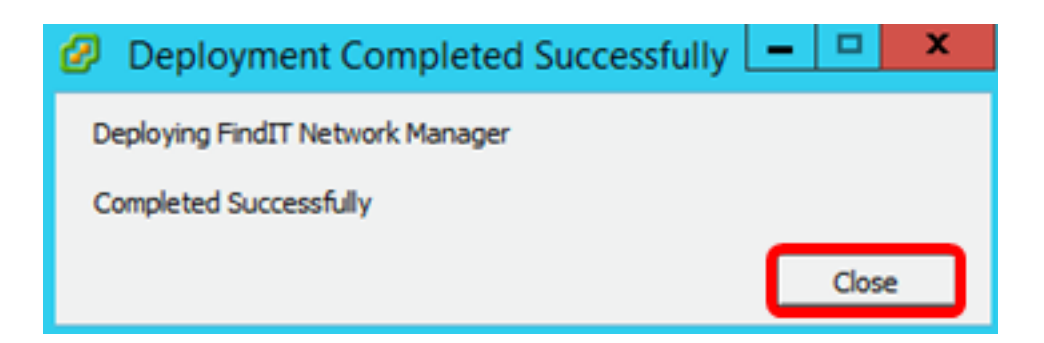

Étape 20. Cliquez sur la machine virtuelle déployée, puis sur **Power on the virtual machine** (Alimentation de la machine virtuelle).

| File     | Edit | View                        | Invento                       | ory Ad | lmini    | istration Plug-ins Help                                                                                                    |
|----------|------|-----------------------------|-------------------------------|--------|----------|----------------------------------------------------------------------------------------------------|
| <b>E</b> |      |                             | Home                          | ₽ 😽    | Inv      | rentory 👂 🛐 Inventory                                                                                                    |
|          |      |                             | G                             | 2      | <b>G</b> | 13 🔄 🄛 📎 🦫                                                                                                    |
|          |      | FindIT<br>FindIT<br>Virtual | Network<br>Network<br>Desktop | Manage | e        | FindIT Network Manager<br>Getting Started Summary Resource Allocatio                                                                                                  |
|          |      |                             |                               |        |          | what is a virtual Machine?                                                                                                    |
|          |      |                             |                               |        |          | A virtual machine is a software comput<br>physical computer, runs an operating s<br>applications. An operating system insta<br>machine is called a guest operating sy |
|          |      |                             |                               |        |          | Because every virtual machine is an is<br>environment, you can use virtual mach<br>workstation environments, as testing e<br>consolidate server applications.         |
|          |      |                             |                               |        |          | Virtual machines run on hosts. The sai<br>many virtual machines.                                                                                                    |
|          |      |                             |                               |        |          |                                                                                                    |
|          |      |                             |                               |        |          | Basic Tasks                                                                                                    |
|          |      |                             |                               |        |          | Power on the virtual machine                                                                                                    |
|          |      |                             |                               |        |          | Edit virtual machine settings                                                                                                    |

**Note:** Vous pouvez également cliquer sur le bouton **Lire** pour mettre la machine virtuelle sous tension.

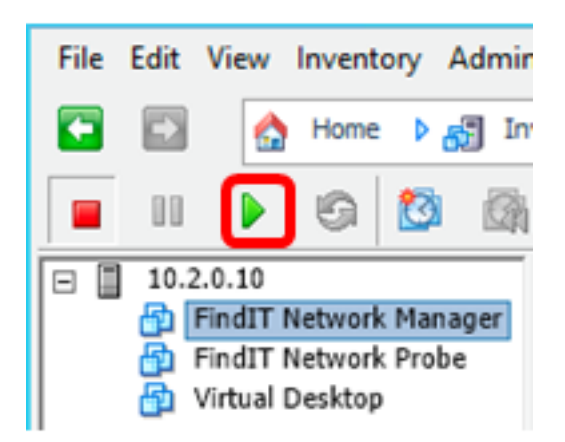

Étape 21. (Facultatif) Pour accéder à la console, cliquez avec le bouton droit sur la machine virtuelle FindIT Network Manager, puis sélectionnez **Open Console**.

|   |     |                  | 6       | 2       |     | 13                                                        | <b>5</b>                                                                 | <b>&gt;</b>                         |        | D? |                    |  |
|---|-----|------------------|---------|---------|-----|-----------------------------------------------------------|--------------------------------------------------------------------------|-------------------------------------|--------|----|--------------------|--|
| - | 10. | 2.0.10<br>FindIT | Network | k Mana  | ger | FindI                                                     | T Netv                                                                   | vork M                              | lanage | r  |                    |  |
|   |     | Virtual          | Desktop | k Probe |     | Pov<br>Gui<br>Sna<br>Op<br>Edi<br>Adi<br>Rep<br>Rer<br>Op | wer<br>est<br>en Cor<br>t Settir<br>d Perm<br>port Pe<br>name<br>en in N | nsole<br>ngs<br>nission.<br>erforma | indow. | Ct | Ctrl+P<br>rl+Alt+N |  |
|   |     |                  |         |         |     | Rer<br>Del                                                | move f<br>lete fro                                                       | rom In<br>m Disk                    | ventor | y  |                    |  |

Étape 22. Passez à la section <u>Configurer le gestionnaire de réseau FindIT déployé</u> pour configurer l'appliance déployée.

[Haut de la page]

Installer FindIT Network Manager à l'aide de VMware Workstation Pro

Procédez comme suit pour déployer l'image de machine virtuelle OVA vers VMware Workstation Pro.

Étape 1. Téléchargez l'image de la machine virtuelle OVA FindIT Network Manager depuis le site Cisco Small Business.

Étape 2. Lancez l'application VMware Workstation Pro sur votre serveur ou ordinateur.

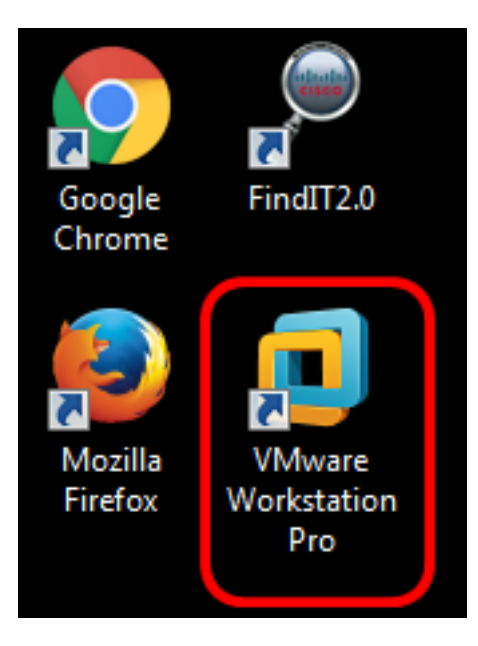

Note: Dans cet exemple, le système d'exploitation Windows 8 est utilisé.

Étape 3. Cliquez sur Ouvrir une machine virtuelle dans l'onglet Accueil.

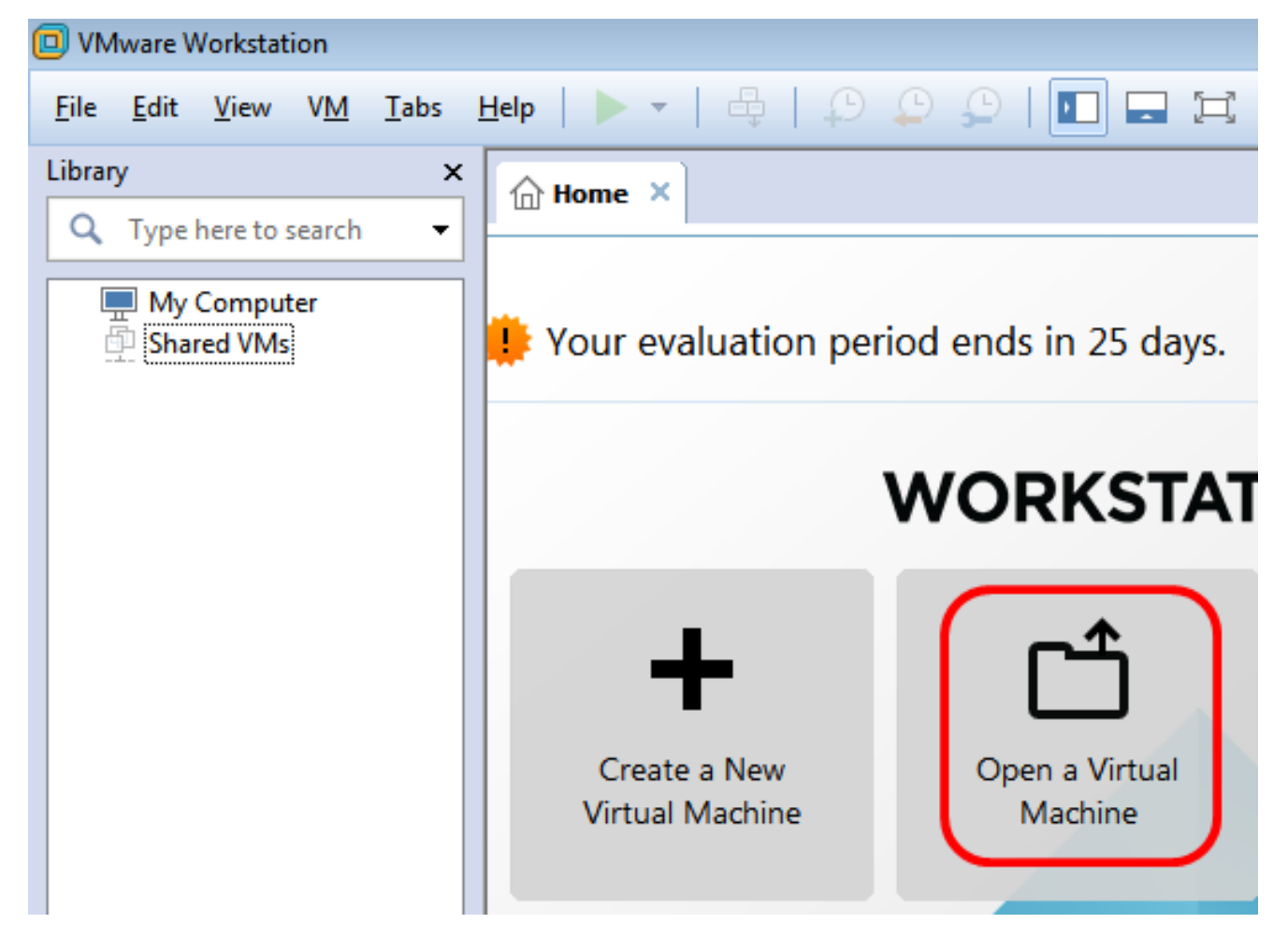

Étape 4. Cliquez sur l'image OVA téléchargée à l'étape 1, puis cliquez sur Ouvrir.

| Local Disk (D:) 🕨 F | indIT 👻                      | <ul> <li>✓</li> <li>Search FindIT</li> </ul> | م                   |
|---------------------|------------------------------|----------------------------------------------|---------------------|
| New folder          |                              | :==                                          | • 🔟 🔞               |
| Name                | ^                            | Date modified                                | Туре                |
| 🚴 CentOS68-Fir      | ndITManager-1.0.0.20160928   | 10/4/2016 5:13 AM                            | Open Virtualizatio. |
| 🜏 OpenWRT-Fi        | ndITProbe-1.0.1.16301        | 10/4/2016 2:36 AM                            | Open Virtualizatio. |
|                     |                              |                                              |                     |
|                     |                              |                                              |                     |
|                     |                              |                                              |                     |
|                     |                              |                                              |                     |
|                     |                              |                                              |                     |
| •                   |                              |                                              | •                   |
| File name: Cent     | tOS68-FindITManager-1.0.0.20 | <ul> <li>All supported files</li> </ul>      | ; ▼                 |
|                     |                              | Open                                         | Cancel              |

Étape 5. (Facultatif) Entrez un nom pour FindIT Network Manager.

| Import Virtual Machine                                                                                 | ×  |
|----------------------------------------------------------------------------------------------------|----|
| Store the new Virtual Machine<br>Provide a name and local storage path for the new<br>virtual machine. |    |
| Name for the new virtual machine:                                                                      |    |
| FindIT Network Manager                                                                                 |    |
| Storage path for the new virtual machine:                                                              |    |
| C:\Users\Cisco\Documents\Virtual Machines\Find Browse                                                  | ·  |
| Help Import Cano                                                                                       | el |

Note: Dans cet exemple, FindIT Network Manager est utilisé.

Étape 6. Cliquez sur **Import**.

**Note:** Une fois le déploiement terminé, FindIT Network Manager s'affiche dans la bibliothèque sous Poste de travail.

Étape 7. Dans le panneau de gauche, cliquez sur l'appliance FindIT Network Manager

déployée.

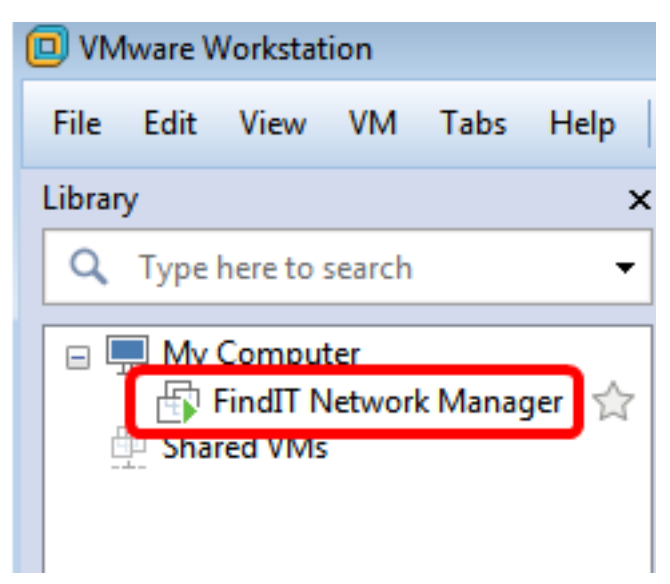

Étape 8. Cliquez sur **Power on this virtual** machineo pour accéder à la console de la machine virtuelle.

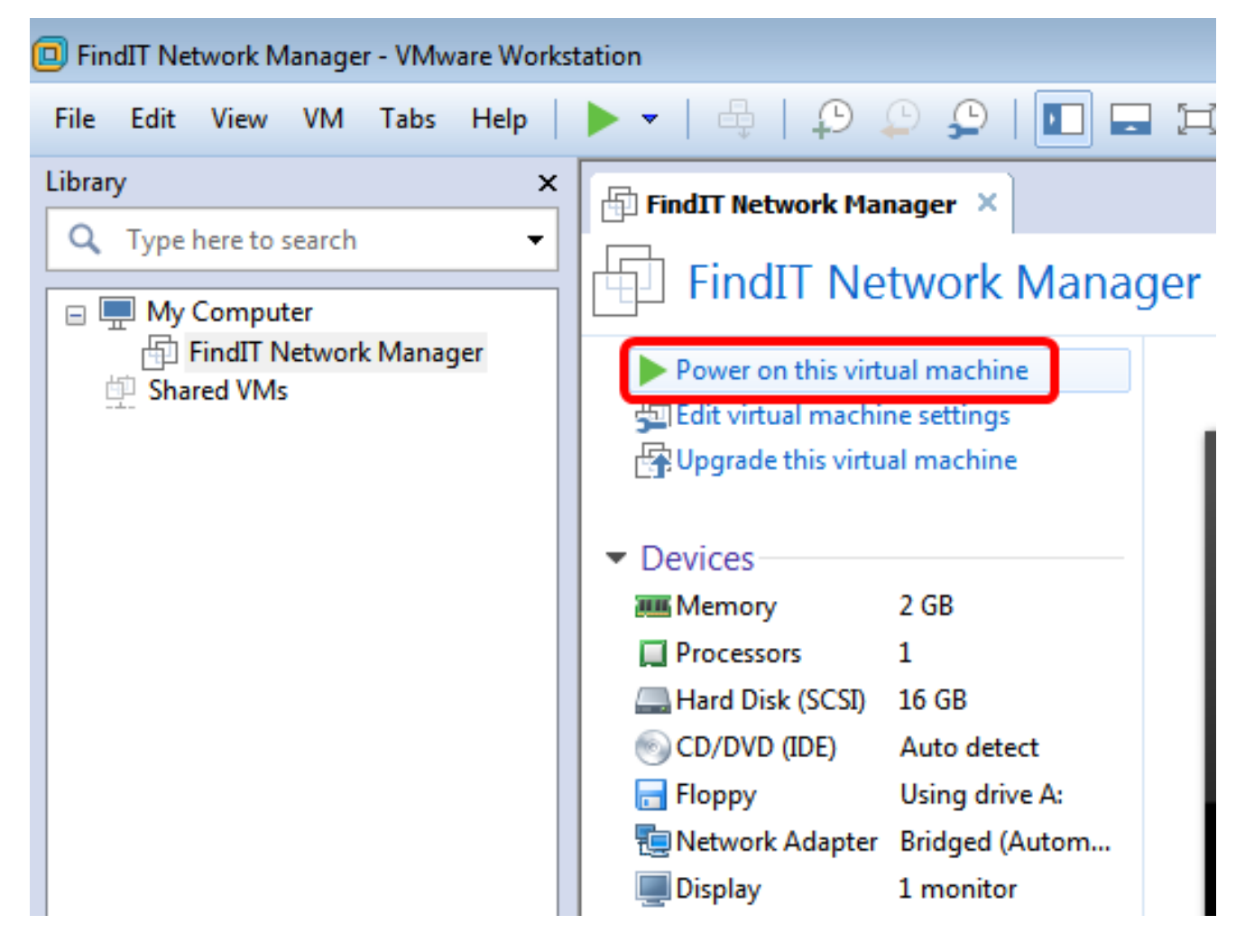

Étape 9. Passez à la section <u>Configurer le gestionnaire de réseau FindIT déployé</u> pour configurer l'appliance déployée.

[Haut de la page]

Configurer le gestionnaire de réseau FindIT déployé

Une fois le déploiement de FindIT Network Manager terminé à l'aide de votre machine virtuelle préférée, suivez les étapes ci-dessous pour configurer la machine virtuelle.

Étape 1. Accédez à la console de la machine virtuelle FindIT Network Manager.

Étape 2. Connectez-vous à la console à l'aide du nom d'utilisateur et du mot de passe par défaut : cisco/cisco.

FindITManager login: **cisco** Password: **cisco** 

Étape 3. Une fois que vous êtes invité à modifier le mot de passe du compte cisco, saisissez le mot de passe actuel.

```
CentOS release 6.8 (Final)
Kernel 2.6.32-642.3.1.el6.x86_64 on an x86_64
FindITManager login: cisco
Password:
You are required to change your password immediately (root enforced)
Changing password for cisco.
(current) UNIX password:
```

Étape 4. Saisissez et saisissez à nouveau le nouveau mot de passe du compte cisco.

```
CentOS release 6.8 (Final)
Kernel 2.6.32-642.3.1.el6.x86_64 on an x86_64
FindITManager login: cisco
Password:
You are required to change your password immediately (root enforced)
Changing password for cisco.
(current) UNIX password:
New password:
Retype new password:
```

L'adresse IP DHCP et l'adresse de l'interface utilisateur de l'administration s'affichent.

| CentOS release 6.8 (Final)<br>Kernel 2.6.32-642.3.1.el6.x86_64 on an x86_64                                                                                                    |
|----------------------------------------------------------------------------------------------------|
| FindITManager login: cisco<br>Password:<br>You are required to change your password immediately (root enforced)<br>Changing password for cisco.<br>(current) UNIX password:<br>New password:<br>Retype new password: |
|                                                                                                    |
| FindIT Manager (1.0.0.20160928-beta)<br>Powered by CentOS release 6.8 (Final)                                                                                                    |
| IP Address: 192.168.1.101 Administration GUI: https://192.168.1.101<br>Enter 'sudo config_vm' to change platform settings and set a static IP a                                                                      |
| [cisco@FindITManager ~]\$ _                                                                                                    |

**Note:** Dans cet exemple, l'adresse IP de FindIT Network Manager est 192.168.1.101 et l'adresse de l'interface utilisateur d'administration est https://192.168.1.101.

Étape 5. Entrez la commande **sudo config\_vm** pour démarrer l'assistant de configuration initiale.

[cisco@FindITManager cisco]\$ sudo config\_vm

Étape 6. Saisissez le mot de passe de sudo. Le mot de passe par défaut est cisco. Si vous l'avez modifié, saisissez le nouveau mot de passe.

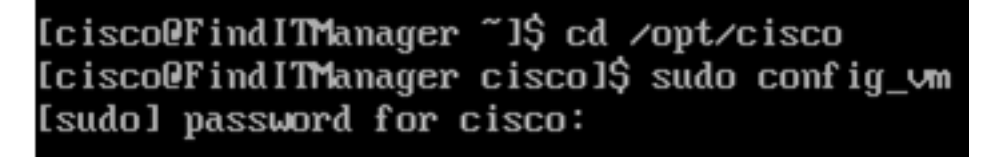

Étape 7. Entrez **y** pour Yes ou **n** pour No dans l'assistant de configuration pour configurer le nom d'hôte, le réseau, le serveur NTP et le fuseau horaire.

Config a hostname ? (y/n) : y

Étape 8. (Facultatif) Si DHCP est spécifié lors de la configuration du réseau, entrez la commande **ifconfig** pour vérifier l'adresse IP attribuée et mémoriser celle-ci. Une adresse IP statique peut également être configurée.

[cisco@FindITManager cisco]\$ ifconfig

Vous devez maintenant avoir terminé l'installation de FindIT Network Manager sur votre

machine virtuelle.

Pour savoir comment accéder aux paramètres initiaux de FindIT Network Manager et les configurer, cliquez <u>ici</u> pour obtenir des instructions.

[Haut de la page]

## Installer FindIT Network Probe

## Installer FindIT Network Probe à l'aide de VMware Fusion

Procédez comme suit pour déployer l'image de machine virtuelle OVA vers VMware Fusion.

Étape 1. Téléchargez l'image de la machine virtuelle FindIT Network Probe OVA depuis le <u>site Cisco Small Business</u>.

Étape 2. Lancez l'application VMware Fusion sur votre serveur ou ordinateur.

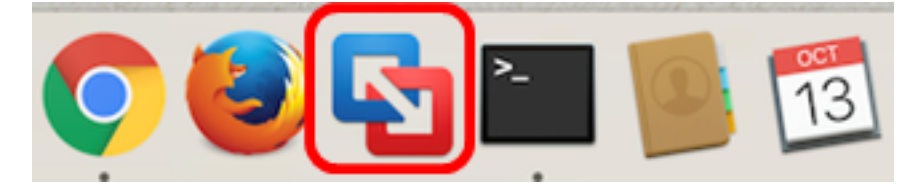

Note: Dans cet exemple, Mac OS X El Capitan est utilisé.

Étape 3. Cliquez sur le bouton Ajouter, puis sur Importer.

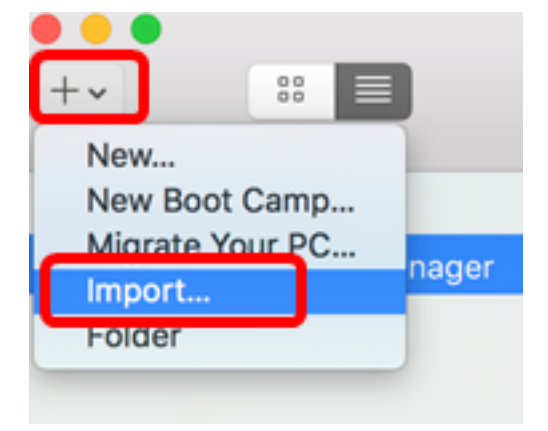

Étape 4. Cliquez sur Choisir un fichier.

# **Choose an Existing Virtual Machine**

| cent items:                                                           | \$ ~             |
|-----------------------------------------------------------------------|------------------|
| CentOS68-FindITManager-1.0.0.20160928<br>Size: Unknown<br>Type: Other | Show in Finder   |
|                                                                       |                  |
|                                                                       |                  |
| Choose File                                                           |                  |
| ancel                                                                 | Go Back Continue |

Étape 5. Cliquez sur l'image OVA téléchargée à l'étape 1, puis cliquez sur **Ouvrir**.

| Name                                      | ^ | Date Modified        |
|-------------------------------------------|---|----------------------|
| CentOS68-FindITManager-1.0.0.20160928.ova |   | Oct 4, 2016, 5:13 AM |
| OpenWRT-FindITProbe-1.0.1.16301.ova       |   | Oct 4, 2016, 2:36 AM |
|                                           |   |                      |
|                                           |   |                      |
|                                           |   |                      |
|                                           |   |                      |
|                                           |   |                      |
|                                           |   |                      |
|                                           |   |                      |
|                                           |   |                      |
|                                           |   |                      |
|                                           |   |                      |
|                                           |   |                      |
|                                           |   |                      |
|                                           |   |                      |
|                                           |   |                      |
|                                           |   |                      |
|                                           |   |                      |
|                                           |   |                      |
|                                           | ( | Cancel Open          |
|                                           |   |                      |

Étape 6. Cliquez sur **Continue**.

| ecent items:                                        |                    | - 茶 ~          |
|-----------------------------------------------------|--------------------|----------------|
| CentOS68-FindITMana<br>Size: Unknown<br>Type: Other | ger-1.0.0.20160928 | Show in Finder |
| OpenWRT-FindITProbe<br>Size: Unknown<br>Type: Other | -1.0.1.16301       | Show in Finder |
|                                                     |                    |                |
|                                                     |                    |                |
|                                                     |                    |                |
|                                                     | Choose File        |                |

| Cancel | Go Back | Continue |
|--------|---------|----------|

Étape 7. (Facultatif) Entrez un nom pour la recherche de réseau FindIT.

| Save As: Fin                                                                                   | dIT Network Probe.vmwar                                                                       | revm 🗸 🗸                                                        |      |
|------------------------------------------------------------------------------------------------|-----------------------------------------------------------------------------------------------|-----------------------------------------------------------------|------|
| Tags:                                                                                          |                                                                                               |                                                                 |      |
| Where:                                                                                         | Virtual Machines                                                                              | 0                                                               |      |
| <ul> <li>Share this virt</li> <li>Some features w<br/>Sharing is only a<br/>folder.</li> </ul> | ual machine with other us<br>vill be limited when sharing a<br>available when the virtual mac | ers on this Mac<br>virtual machine.<br>chine is saved in a shar | ed   |
|                                                                                                |                                                                                               | Cancel                                                          | Save |

Note: Dans cet exemple, FindIT Network Probe.wmwarevm est utilisé.

Étape 8. Click Save.

Étape 9. Examinez la synthèse de la machine virtuelle, puis cliquez sur **Terminer**. La machine virtuelle déployée démarre automatiquement.

## Finish

The configuration of the virtual machine is now complete.

#### Virtual Machine Summary

Guest Operating System Other Linux 64-bit Memory 512 MB Networking Autodetect (Bridged) Device Summary None

To change the default virtual machine settings, click Customize Settings. To run the virtual machine now, click Finish.

Customize Settings

| ancel | Go Back | Finish |
|-------|---------|--------|
|       |         |        |

**Note:** Une fois le déploiement terminé, la sonde FindIT Network s'affiche dans la bibliothèque de machines virtuelles sous MACHINES VIRTUELLES.

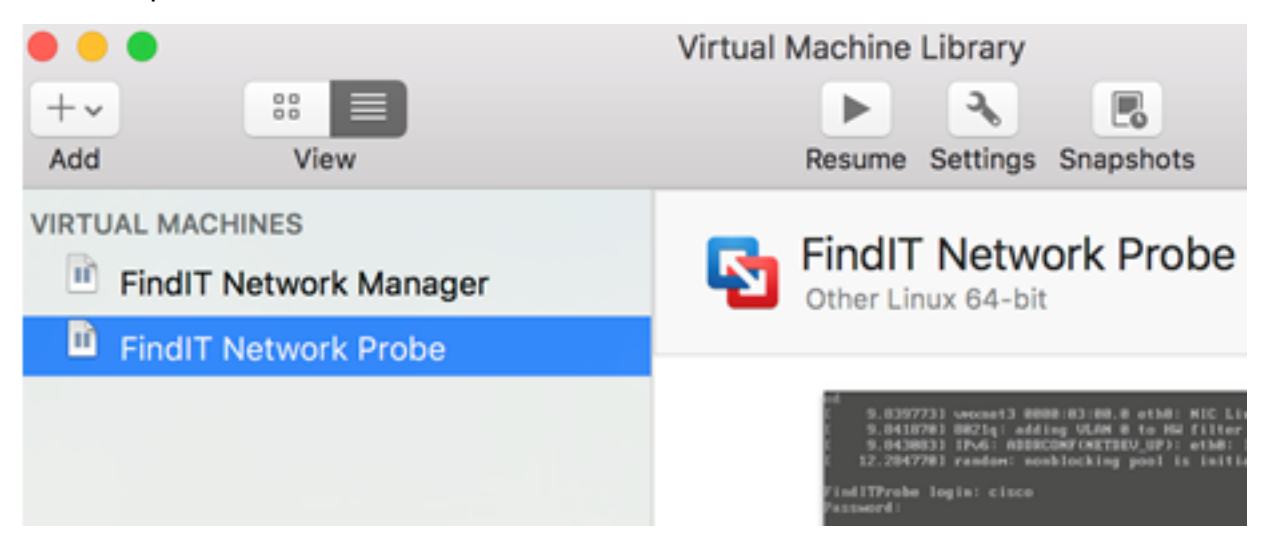

Étape 9. Passez à la section <u>Configurer la sonde réseau FindIT déployée</u> pour configurer l'appliance déployée.

[Haut de la page]

### Installer FindIT Network Probe à l'aide du client VMware vSphere

Procédez comme suit pour déployer l'image de machine virtuelle OVA sur le client VMware vSphere.

**Important :** Avant de procéder à l'installation, assurez-vous que vous disposez des éléments suivants :

- Informations d'identification du serveur vCenter ou ESXi :
  - Nom ou adresse IP
  - -Nom de l'utilisateur
  - -Mot de passe
- Datastore préconfiguré dans le serveur
- Réseau de machines virtuelles préconfiguré

Étape 1. Téléchargez l'image de la machine virtuelle FindIT Network Probe OVA depuis le <u>site Cisco Small Business</u>.

Étape 2. Lancez le client VMware vSphere sur votre serveur ou ordinateur.

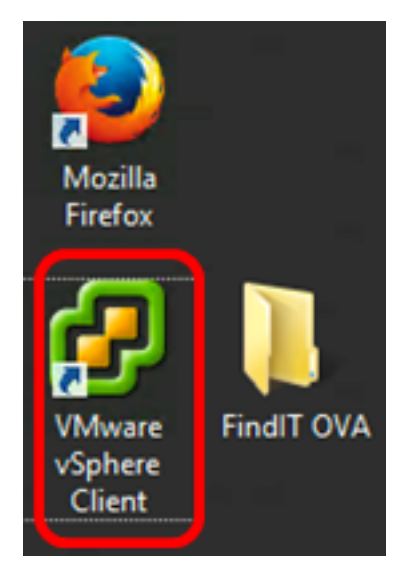

Note: Dans cet exemple, le système d'exploitation Windows 2012 Server R2 est utilisé.

Étape 3. Entrez le nom ou l'adresse IP du serveur vCenter ou ESXi dans le champ *Adresse IP / Nom*.

| Ø VN                                                                                                    | /ware vSphere Client            |  |  |  |
|----------------------------------------------------------------------------------------------------|---------------------------------|--|--|--|
| <b>vm</b> ware <sup>.</sup>                                                                                                    |                                 |  |  |  |
| VMware vSphere"                                                                                                    |                                 |  |  |  |
| Client                                                                                                    |                                 |  |  |  |
| All vSphere features introduced in vSphere 5.5 and beyond are available only through the vSphere Web Client. The traditional vSphere Client will continue to operate, supporting the same feature set as vSphere 5.0. To directly manage a single host, enter the IP address or host name. |                                 |  |  |  |
| vCenter Server.                                                                                                    |                                 |  |  |  |
| IP address / Name:                                                                                                    | 10.2.0.10                       |  |  |  |
| User name:                                                                                                    |                                 |  |  |  |
| Password:                                                                                                    |                                 |  |  |  |
|                                                                                                    | Use Windows session credentials |  |  |  |
|                                                                                                    | Login Close                     |  |  |  |

Note: Dans cet exemple, l'adresse IP du serveur ESXi 10.2.0.10 est utilisée.

Étape 4. Entrez le nom d'utilisateur et le mot de passe du serveur dans les champs *User name* et *Password*.

| To directly manage a single host, enter the IP address or host name.<br>To manage multiple hosts, enter the IP address or name of a<br>vCenter Server. |                                 |       |  |  |
|----------------------------------------------------------------------------------------------------|---------------------------------|-------|--|--|
| IP address / Name:                                                                                                    | 10.2.0.10                       |       |  |  |
| User name:                                                                                                    | cisco                           |       |  |  |
| Password:                                                                                                    | ******                          |       |  |  |
|                                                                                                    | Use Windows session credentials |       |  |  |
|                                                                                                    | Login                           | Close |  |  |

Étape 5. Cliquez sur Connexion.

Étape 6. (Facultatif) Si aucun data store n'a été créé sur le serveur, ajoutez un nouveau

stockage dans l'onglet Configuration.

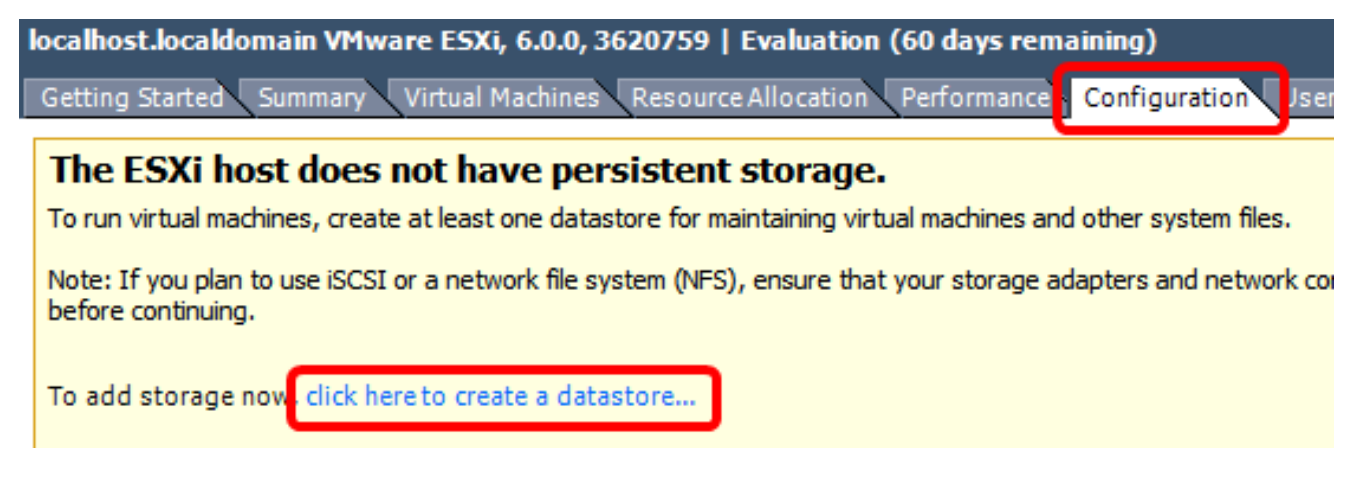

Étape 7. Cliquez sur Fichier > Déployer le modèle OVF.

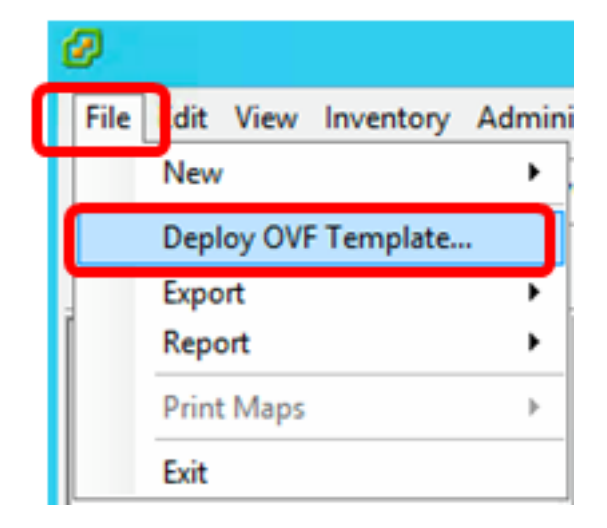

Étape 8. Cliquez sur Browse.

| Deploy from a file or URL                                                                                                    |                       |
|----------------------------------------------------------------------------------------------------|-----------------------|
| -                                                                                                    | Browse                |
| Enter a URL to download and install the OVF package from the Inter<br>specify a location accessible from your computer, such as a local har<br>network share, or a CD/DVD drive. | net, or<br>d drive, a |

Étape 9. Cliquez sur l'image OVA téléchargée à l'étape 1, puis cliquez sur Ouvrir.

| Name                                  | Date modified    | Туре     |
|---------------------------------------|------------------|----------|
| CentOS68-FindITManager-1.0.0.20161012 | 10/18/2016 12:32 | OVA File |
| OpenWRT-FindITProbe-1.0.1.16736       | 10/17/2016 11:56 | OVA File |

| <    | ш                                |                 |               | > |
|------|----------------------------------|-----------------|---------------|---|
| ame: | OpenWRT-FindITProbe-1.0.1.1673 V | OVF packages (* | .ovf;*.ova) 🗸 | ] |
|      |                                  | Open            | Cancel        |   |

Étape 10. Cliquez sur Next pour continuer.

| Deploy from a file or URL                                                                                                    |                                                                                                    |        |        |  |  |
|----------------------------------------------------------------------------------------------------|----------------------------------------------------------------------------------------------------|--------|--------|--|--|
| C:\Users\Administrator\Downloads\OpenWRT-Fi                                                                                               | ndITProbe-1 💌                                                                                                    | Browse |        |  |  |
| Enter a URL to download and install the OVF pad<br>specify a location accessible from your computer,<br>network share, or a CD/DVD drive. | Enter a URL to download and install the OVF package from the Internet, or<br>specify a location accessible from your computer, such as a local hard drive, a<br>network share, or a CD/DVD drive. |        |        |  |  |
|                                                                                                    |                                                                                                    |        |        |  |  |
|                                                                                                    |                                                                                                    |        |        |  |  |
|                                                                                                    |                                                                                                    |        |        |  |  |
|                                                                                                    |                                                                                                    |        |        |  |  |
|                                                                                                    |                                                                                                    |        |        |  |  |
|                                                                                                    |                                                                                                    |        |        |  |  |
|                                                                                                    |                                                                                                    |        |        |  |  |
|                                                                                                    |                                                                                                    |        |        |  |  |
|                                                                                                    |                                                                                                    |        |        |  |  |
|                                                                                                    |                                                                                                    |        |        |  |  |
|                                                                                                    |                                                                                                    |        |        |  |  |
|                                                                                                    | < Back                                                                                                    | Next > | Cancel |  |  |

I

Étape 11. Cliquez de nouveau sur Suivant.

| Product:       | OA4Dev1                                                   |        |        |        |
|----------------|-----------------------------------------------------------|--------|--------|--------|
| Version:       |                                                           |        |        |        |
| Vendor:        |                                                           |        |        |        |
| Publisher:     | No certificate present                                    |        |        |        |
| Download size: | 95.4 MB                                                   |        |        |        |
| Size on disk:  | 258.6 MB (thin provisioned)<br>1.0 GB (thick provisioned) |        |        |        |
| Description:   |                                                           |        |        |        |
|                |                                                           |        |        |        |
|                |                                                           |        |        |        |
|                |                                                           |        |        |        |
|                |                                                           |        |        |        |
|                |                                                           |        |        |        |
|                |                                                           |        |        |        |
|                |                                                           |        |        |        |
|                |                                                           |        |        |        |
|                |                                                           |        |        |        |
|                |                                                           | < Back | Next > | Cancel |

Étape 12. Entrez un nom pour la recherche de réseau FindIT dans le champ *Nom*, puis cliquez sur **Suivant**.

| Name:                                                     |                 |                     |        |
|-----------------------------------------------------------|-----------------|---------------------|--------|
| FindIT Network Probe                                      |                 |                     |        |
| The name can contain up to 80 characters and it must be u | nique within th | e inventory folder. |        |
|                                                           |                 |                     |        |
|                                                           |                 |                     |        |
|                                                           |                 |                     |        |
|                                                           |                 |                     |        |
|                                                           |                 |                     |        |
|                                                           |                 |                     |        |
|                                                           |                 |                     |        |
|                                                           |                 |                     |        |
|                                                           |                 |                     |        |
|                                                           |                 |                     |        |
|                                                           |                 |                     |        |
|                                                           |                 |                     |        |
|                                                           |                 |                     |        |
|                                                           |                 |                     |        |
|                                                           |                 |                     |        |
|                                                           |                 |                     |        |
|                                                           |                 |                     |        |
|                                                           |                 |                     |        |
|                                                           |                 |                     |        |
|                                                           |                 |                     |        |
|                                                           | < Back          | Next >              | Cancel |

Note: Dans cet exemple, FindIT Network Probe est utilisé.

Étape 13. Choisissez un stockage de destination pour la machine virtuelle FindIT Network Probe, puis cliquez sur **Suivant**.

Select a destination storage for the virtual machine files:

|              |                    | D               | rive Type   | Capacity    | Provisioned | Free      | Туре     |
|--------------|--------------------|-----------------|-------------|-------------|-------------|-----------|----------|
| R            | OSDataStore        | N               | Ion-SSD     | 456.25 GB   | 974.00 MB   | 455.30 GB | VMFS5    |
|              | Virtual Machine Da | taStore N       | lon-SSD     | 2.72 TB     | 105.13 GB   | 2.62 TB   | VMFS5    |
|              |                    |                 |             |             |             |           |          |
|              |                    |                 |             |             |             |           |          |
|              |                    |                 |             |             |             |           |          |
|              |                    |                 |             |             |             |           |          |
|              |                    |                 |             |             |             |           |          |
|              |                    |                 |             |             |             |           |          |
| < 🖉          |                    |                 | III         |             |             |           | >        |
|              |                    |                 |             |             |             |           |          |
| E D          | isable Storage DRS | for this virtua | al machine  |             |             |           |          |
| Seleci       | t a datactore:     |                 |             |             |             |           |          |
| Name         |                    | Duine Trees     | Constant    |             |             |           |          |
| I WOULD HERE |                    | LINVA LVDA      | I I anacirv | Provisioned | Free        | Type      | Thip Pro |
|              | 3                  | Drive Type      | Capacity    | Provisioned | Free        | Туре      | Thin Pro |
|              | ;<br>              | Drive Type      | Capacity    | Provisioned | Free        | Туре      | Thin Pro |
|              | ; <u> </u>         | Drive Type      | Capacity    | Provisioned | Free        | Туре      | Thin Pro |
|              | ; <u> </u>         | Unive Type      | Capacity    | Provisioned | Free        | Туре      | Thin Pro |
|              | <u>;</u>           | Drive Type      | Capacity    | Provisioned | Free        | Туре      | Thin Pro |
|              | <u>;</u>           | Unive Type      | Capacity    | Provisioned | Free        | Туре      | Thin Pro |
|              | <u>,</u>           | Unive Type      | Capacity    | Provisioned | Free        | Туре      | Thin Pro |
|              |                    | Unive Type      | Capacity    | Provisioned | Free        | Туре      | Thin Pro |
| <            |                    | Unive Type      |             | Provisioned | Free        | Туре      | Thin Pro |
| <            |                    | Drive Type      |             | Provisioned | Free        | Туре      | Thin Pro |

Note: Dans cet exemple, Virtual Machine DataStore est sélectionné.

Étape 14. Cliquez sur une provision de stockage, puis sur Suivant.

| Datastore:                                                                                                | Virtual Machine DataSto | ore    |        |        |
|----------------------------------------------------------------------------------------------------|-------------------------|--------|--------|--------|
| Available space (GB):                                                                                     | 2684.9                  |        |        |        |
| <ul> <li>Thick Provision Lazy Zero</li> <li>Thick Provision Eager Zero</li> <li>Thin Provision</li> </ul> | oed<br>roed             |        |        |        |
|                                                                                                    |                         |        |        |        |
|                                                                                                    |                         | < Back | Next > | Cancel |

Les options sont les suivantes :

- Thick Provisioning Lazy Zeroed : cette option crée un disque virtuel dans un format épais par défaut.
- Épaisseur de mise en service Zéroé Cela crée un type de disque virtuel épais qui prend en charge les fonctionnalités de mise en grappe.
- Disposition mince : vous pouvez utiliser ce format pour économiser de l'espace de stockage.

Note: Dans cet exemple, Thick Provisioning Lazy Zeroed est sélectionné.

Étape 15. Choisissez un réseau, puis cliquez sur Suivant.

| Map the networks used in this OVF | template to networks in your inventor | Ŷ             |
|-----------------------------------|---------------------------------------|---------------|
| Source Networks                   | Destination Network                   | 5             |
| VM Network                        | VM Network                            |               |
|                                   |                                       |               |
| <                                 | Ш                                     | >             |
| Description:                      |                                       |               |
| The VM Network network            |                                       | ~             |
|                                   |                                       |               |
|                                   |                                       |               |
|                                   |                                       |               |
|                                   |                                       |               |
|                                   | < Back                                | Next > Cancel |

Note: Dans cet exemple, le réseau de machines virtuelles est sélectionné.

Étape 16. Vérifiez les paramètres configurés.

When you click Finish, the deployment task will be started.

| Deployment settings:      |                                                                                       |  |  |  |
|---------------------------|---------------------------------------------------------------------------------------|--|--|--|
| OVF file:                 | C:\Users\Administrator\Downloads\OpenWRT-FindITPro                                    |  |  |  |
| Download size:            | 95.4 MB                                                                               |  |  |  |
| Size on disk:             | 1.0 GB                                                                                |  |  |  |
| Name:                     | FindIT Network Probe                                                                  |  |  |  |
| Host/Cluster:             | localhost.router-mine.com<br>Virtual Machine DataStore<br>Thick Provision Lazy Zeroed |  |  |  |
| Datastore:                |                                                                                       |  |  |  |
| Disk provisioning:        |                                                                                       |  |  |  |
| Network Mapping:          | "VM Network" to "VM Network"                                                          |  |  |  |
|                           |                                                                                       |  |  |  |
| Power on after deployment |                                                                                       |  |  |  |
|                           | < Back Finish Cancel                                                                  |  |  |  |

Étape 17. (Facultatif) Cochez la case **Mise sous tension après le déploiement** pour lancer la machine virtuelle après le déploiement.

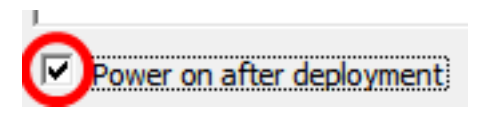

Étape 18. Cliquez sur Terminer pour terminer le déploiement.

Étape 19. Une fois le déploiement terminé, cliquez sur Fermer.

| Deployment Completed Successfully | <b>- - x</b> |  |  |
|-----------------------------------|--------------|--|--|
| Deploying FindIT Network Probe    |              |  |  |
| Completed Successfully            |              |  |  |
|                                   | Close        |  |  |

Étape 20. Cliquez sur la machine virtuelle déployée, puis sur **Power on the virtual machine** (Alimentation de la machine virtuelle).

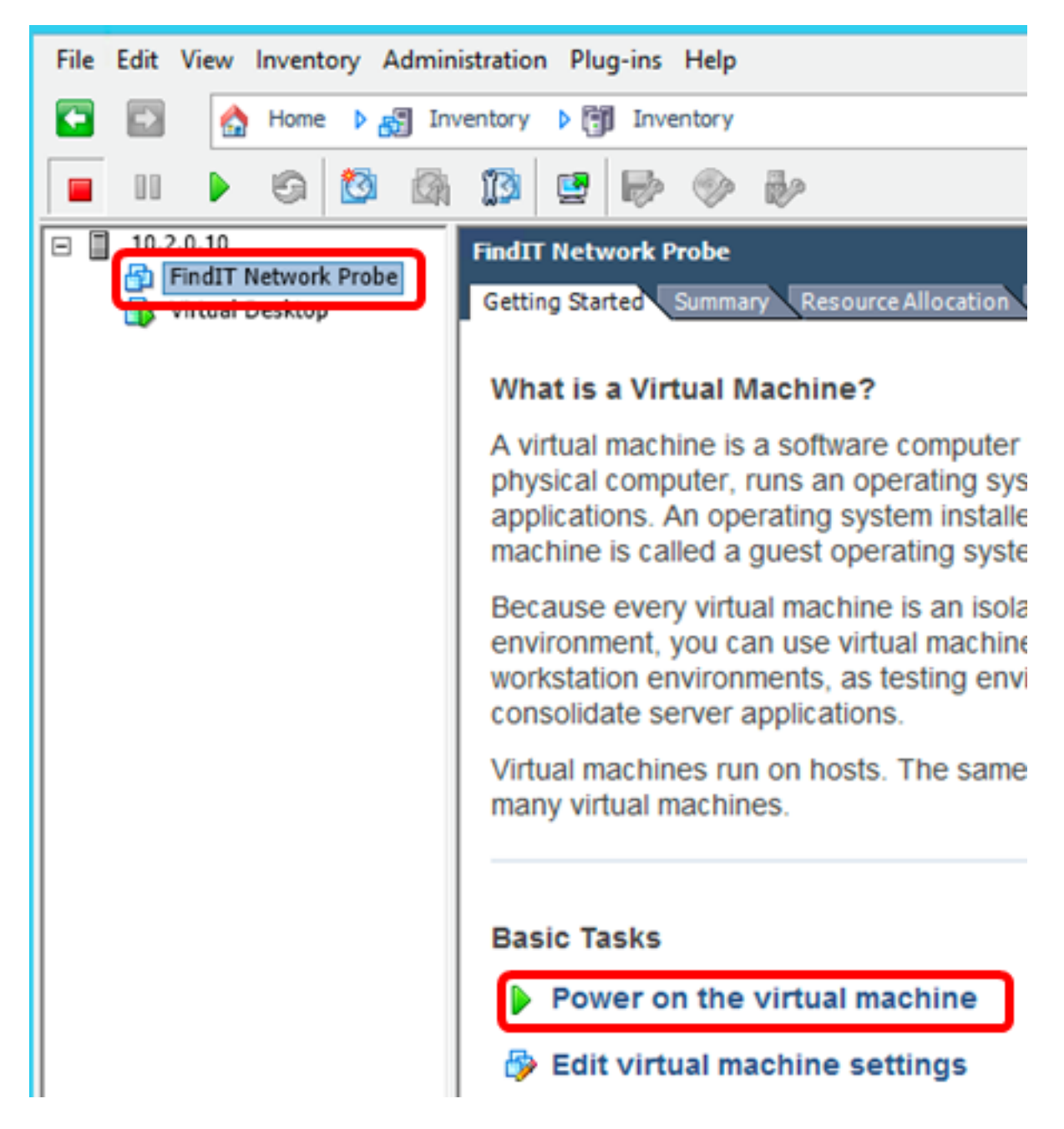

**Note:** Vous pouvez également cliquer sur le bouton **Lire** pour mettre la machine virtuelle sous tension.

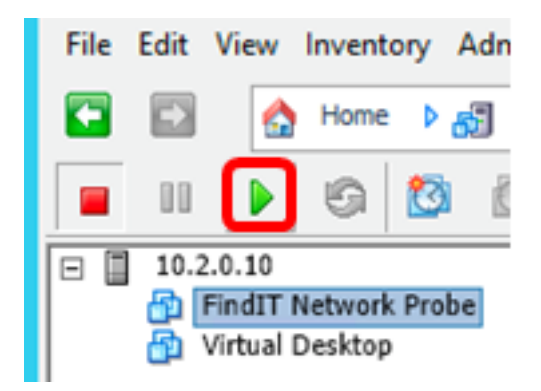

Étape 21. (Facultatif) Pour accéder à la console, cliquez avec le bouton droit sur la machine virtuelle FindIT Network Probe, puis sélectionnez **Open Console**.

| EindTI Natwork Broke | FindIT Network Probe          |
|----------------------|-------------------------------|
| wittual Desktop      | Power •                       |
| -                    | Guest •                       |
|                      | Snapshot •                    |
|                      | Open Console                  |
|                      | Edit Settings                 |
|                      | Add Permission Ctrl+P         |
|                      | Report Performance            |
|                      | Rename                        |
|                      | Open in New Window Ctrl+Alt+N |
|                      | Remove from Inventory         |
|                      | Delete from Disk              |

Étape 22. Passez à la section <u>Configurer la sonde réseau FindIT déployée</u> pour configurer l'appliance déployée.

[Haut de la page]

Installer FindIT Network Probe à l'aide de VMware Workstation Pro

Procédez comme suit pour déployer l'image de machine virtuelle OVA vers VMware Workstation Pro.

Étape 1. Téléchargez l'image de la machine virtuelle FindIT Network Probe OVA depuis le <u>site Cisco Small Business</u>.

Étape 2. Lancez l'application VMware Workstation Pro sur votre serveur ou ordinateur.

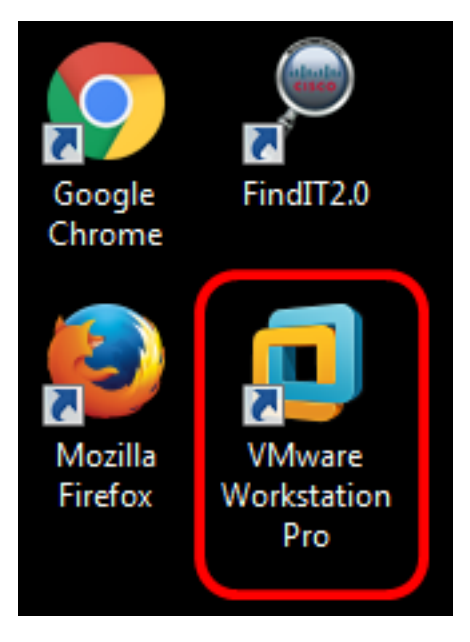

Note: Dans cet exemple, le système d'exploitation Windows 8 est utilisé.

Étape 3. Cliquez sur Ouvrir une machine virtuelle dans l'onglet Accueil.

# WORKSTATION<sup>®</sup> 12 PRO

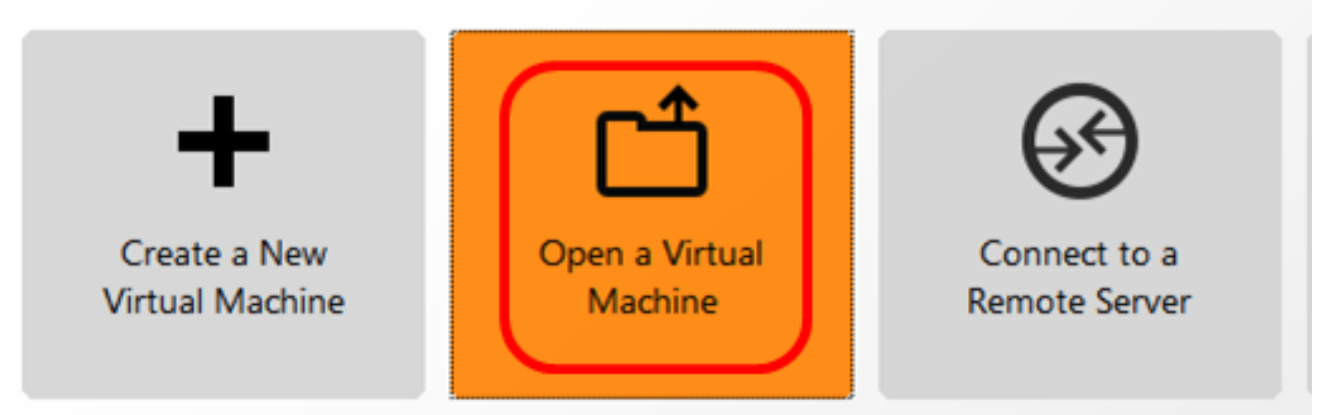

Étape 4. Cliquez sur l'image OVA téléchargée à l'étape 1, puis cliquez sur Ouvrir.

| Local Disk (D:) > FindIT -                | ← Search FindIT                        | Q                   |
|-------------------------------------------|----------------------------------------|---------------------|
| New folder                                | 8=                                     | - 🗌 🔞               |
| Name                                      | Date modified                          | Туре                |
| 👧 CentOS68-FindITManager-1.0.0.20160928   | 10/4/2016 5:13 AM                      | Open Virtualizatio. |
| 🐼 OpenWRT-FindITProbe-1.0.1.16301         | 10/4/2016 2:36 AM                      | Open Virtualizatio. |
|                                           |                                        |                     |
|                                           |                                        |                     |
| File name: OpenWRT-FindITProbe-1.0.1.1630 | <ul> <li>All supported file</li> </ul> | s <b>v</b>          |
|                                           | Open                                   | Cancel              |

Étape 5. (Facultatif) Entrez un nom pour la recherche de réseau FindIT.

| Import Virtual Machine                                          | <b>X</b>                                  |
|-----------------------------------------------------------------|-------------------------------------------|
| Store the new Virtual<br>Provide a name and<br>virtual machine. | Machine<br>local storage path for the new |
| Name for the new virtual ma                                     | achine:                                   |
| Storage path for the new vi                                     | rtual machine:                            |
| C: \Users \Cisco \Documents                                     | \Virtual Machines \Find Browse            |
| Help                                                            | Import Cancel                             |

Note: Dans cet exemple, FindIT Network Probe est utilisé.

Étape 6. Cliquez sur Import.

**Note:** Une fois le déploiement terminé, la sonde FindIT Network s'affiche dans la bibliothèque sous Poste de travail.

Étape 7. Dans le panneau de gauche, cliquez sur l'appliance FindIT Network Probe déployée.

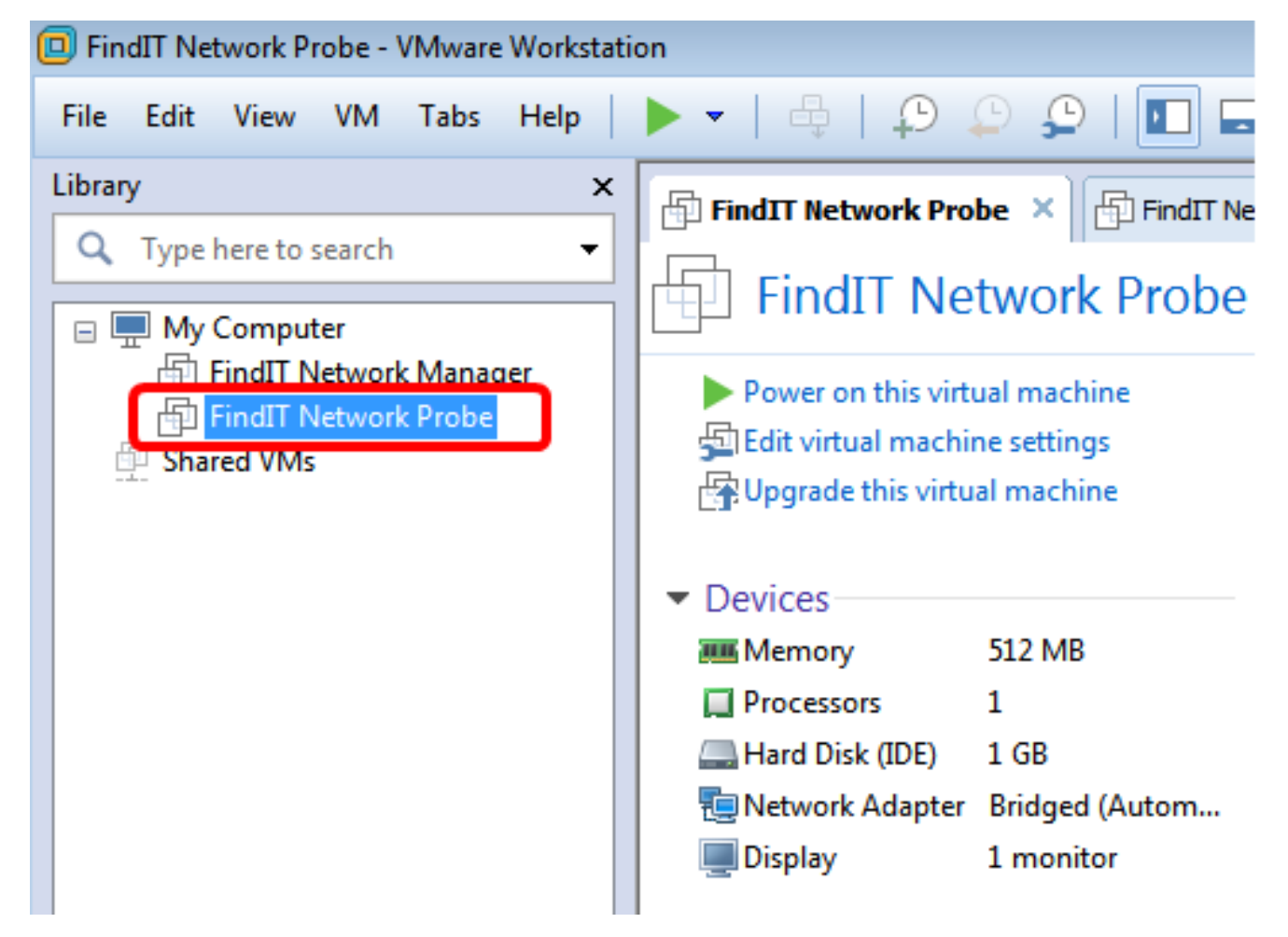

Étape 8. Cliquez sur **Power on this virtual machine** pour accéder à la console de la machine virtuelle.

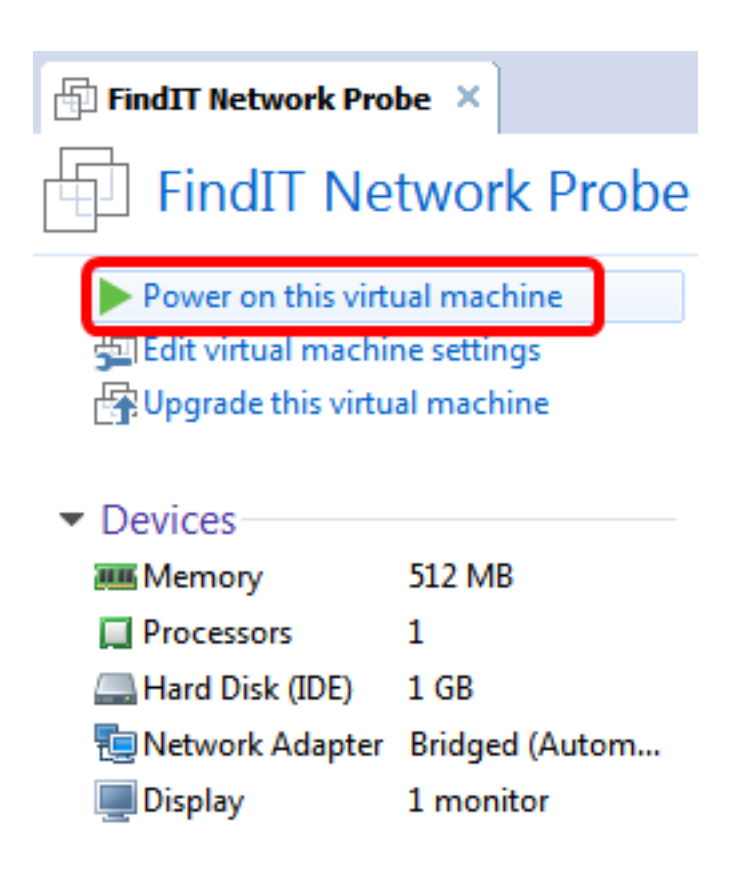

Étape 9. Passez à la section <u>Configurer la sonde réseau FindIT déployée</u> pour configurer l'appliance déployée.

[Haut de la page]

Configurer la sonde de réseau FindIT déployée

Une fois le déploiement terminé, procédez comme suit pour configurer la machine virtuelle.

Étape 1. Accédez à la console de la machine virtuelle FindIT Network Probe.

Étape 2. Connectez-vous à la console à l'aide du nom d'utilisateur et du mot de passe par défaut : cisco/cisco.

FindITProbe login: **cisco** Password: **cisco** 

Vous serez invité à modifier le mot de passe du compte cisco. L'adresse IP DHCP et l'adresse de l'interface utilisateur de l'administration s'affichent.

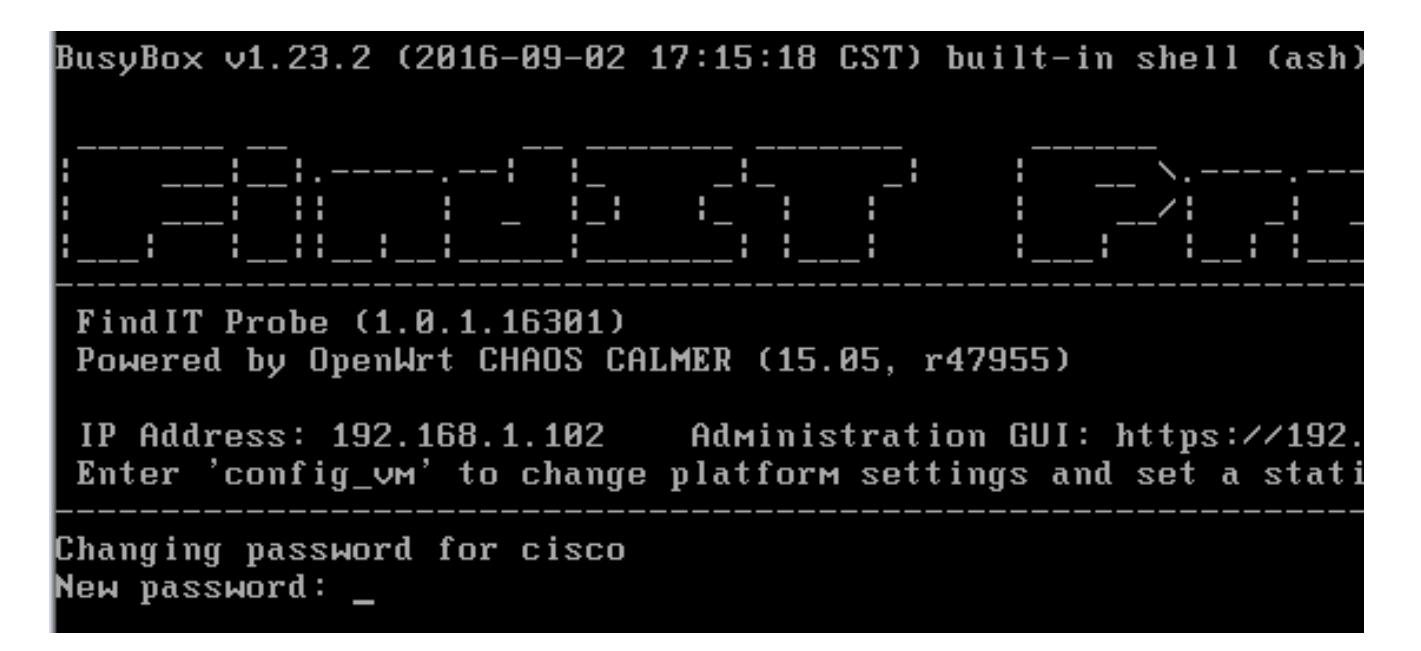

**Note:** Dans cet exemple, l'adresse IP de FindIT Network Probe est 192.168.1.102 et l'adresse de l'interface utilisateur d'administration est https://192.168.1.102.

Étape 3. Saisissez et saisissez à nouveau le nouveau mot de passe du compte cisco.

```
Changing password for cisco
New password:
Retype password:
Password for cisco changed by cisco
cisco@FindITProbe:~# _
```

Étape 4. (Facultatif) Entrez la commande **ifconfig** pour rechercher l'adresse IP de FindIT Network Probe.

| cisco@Find | ITProbe:"# ifconfig                                 |
|------------|-----------------------------------------------------|
| eth0       | Link encan:Ethernet HWaddr 00:0C:29:6F:2E:DD        |
|            | inet addr:192.168.1.102 Bcast:192.168.1.255 Mask:   |
|            | ineto addr. feod20c.23ff:fe6f:2edd/64 Scope:Link    |
|            | inet6 addr: fec0::20c:29ff:fe6f:2edd/64 Scope:Site  |
|            | UP BROADCAST RUNNING MULTICAST MTU:1500 Metric:1    |
|            | RX packets:149596 errors:0 dropped:0 overruns:0 fra |
|            | TX packets:205206 errors:0 dropped:0 overruns:0 car |
|            | collisions:0 txqueuelen:1000                        |
|            | RX bytes:26494354 (25.2 MiB) TX bytes:183876308 (1  |
| 10         | Link encap:Local Loopback                           |
|            | inet addr:127.0.0.1 Mask:255.0.0.0                  |
|            | inet6 addr: ::1/128 Scope:Host                      |
|            | UP LOOPBACK RUNNING MTÛ:65536 Metric:1              |
|            | RX packets:73994 errors:0 dropped:0 overruns:0 fram |
|            | TX packets:73994 errors:0 dropped:0 overruns:0 carr |
|            | collisions:0 txqueuelen:0                           |
|            | RX bytes:33273411 (31.7 MiB) TX bytes:33273411 (31  |

Vous devez maintenant avoir configuré FindIT Network Probe sur votre machine.

#### [Haut de la page]

Pour savoir comment accéder aux paramètres initiaux de FindIT Network Probe et les configurer, cliquez <u>ici</u> pour obtenir des instructions. Pour savoir comment associer la sonde FindIT Network à FindIT Network Manager, cliquez <u>ici</u> pour obtenir des instructions.